## <u>Valentijn kaart</u>

1) Nieuw document: 1280x1024 px ;72 dpi. Rechthoekige vorm (U) tekenen die de voorgrond zal voorstellen en het gehele canvas bedekt.

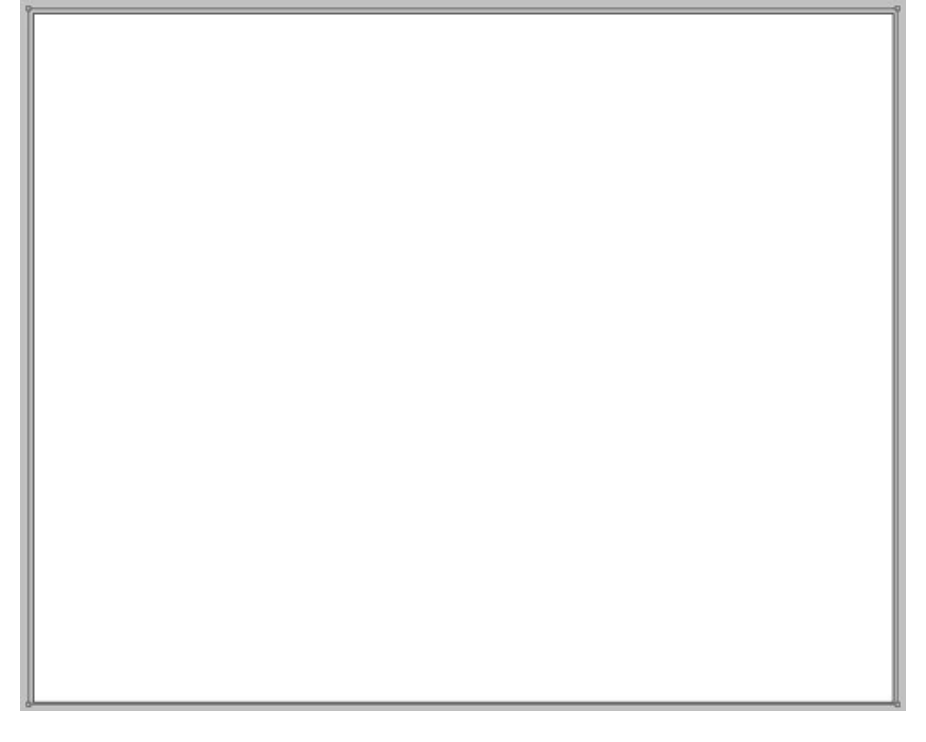

Zet laagvulling op 0% en geef als laagstijl: Verloopbedekking

| Verloopbedekking                                                                                                    | Verloopparameters                                                                                                    |
|----------------------------------------------------------------------------------------------------|----------------------------------------------------------------------------------------------------|
| Styles       Gradient Overlay         Blending Options: Custom       Gradient Overlay         Drop Shadow       Opacky:         Outer Glow       100 %         Gradient       Reverse         Styles       Reverse         Styles       Inner Glow         Bevel and Emboss       Styles         Contour       12 °         Statine       Scales         Color Overlay       150 % | Gradient Editor                                                                                                    |
| Pattern Overlay     Stroke                                                                                                    | Name: Custom New Gradient Type: Solid Smoothness: 100 %                                                                                      |
|                                                                                                    | Stops     Order L     Course     Product       Opacity:     • %     Location:     %     Delete       Color:     • Location:     %     Delete |

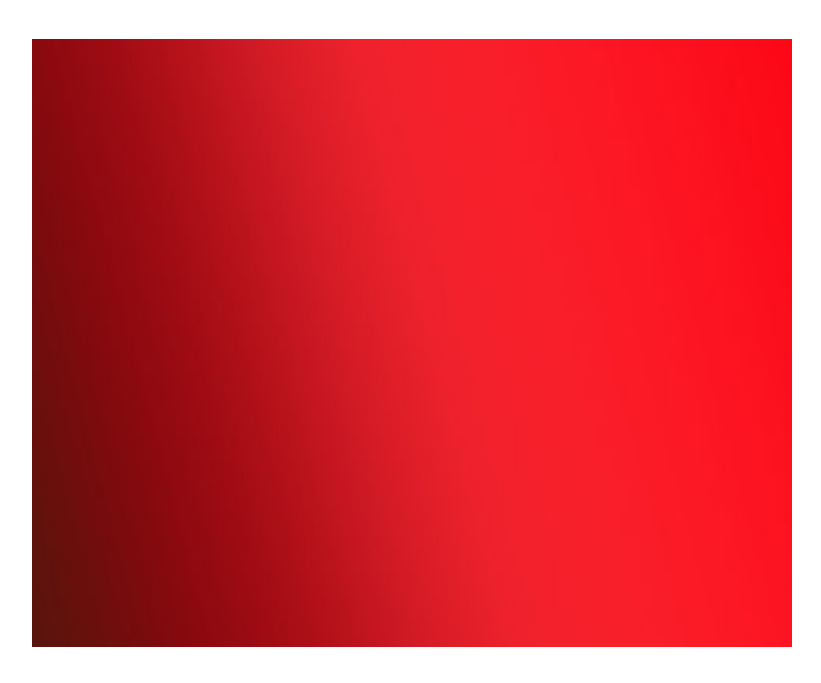

2) We tekenen een dikke horizontale lijn met Rechthoekig vormgereedschap (U) en geven daarna weer een verloopbedekking:

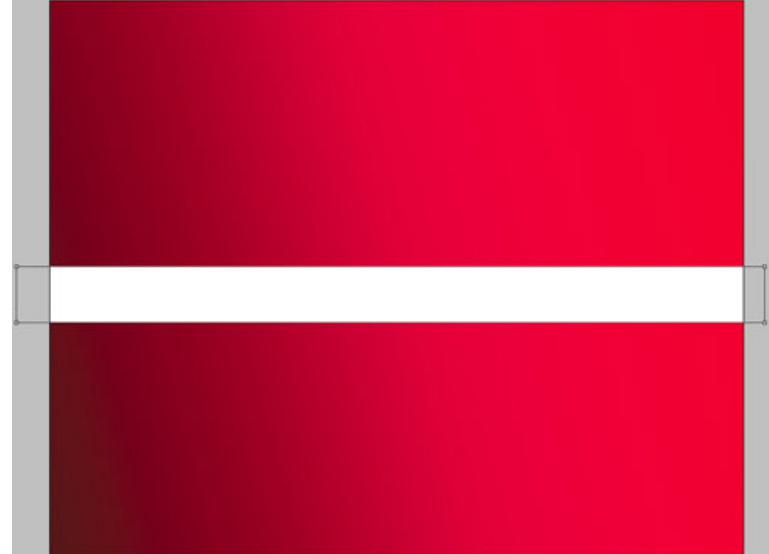

| Styles                    | Gradient                           | Gradient Editor         |          |
|---------------------------|------------------------------------|-------------------------|----------|
| Blending Options: Default | Blend Mode: Normal 👻               | Drocoto                 |          |
| Drop Shadow               | Opacity:                           | Presets                 | ОК       |
| Inner Shadow              | Gradient: Reverse                  |                         | * Cancel |
| Cuter Glow                | Style: Linear 🗸 🔽 Align with Layer |                         | Cancer   |
| Inner Glow                |                                    |                         | [        |
| Bevel and Emboss          | Angle: 180 °                       |                         |          |
| Contour                   | Scale:                             |                         | Save     |
| Texture                   |                                    | -                       | <b>*</b> |
| Satin                     |                                    | -                       |          |
| Color Overlay             | 4                                  | Name: Custom            | New      |
| Gradient Overlay          |                                    |                         |          |
| Pattern Overlay           |                                    | Gradient Type: Solid 👻  | 1        |
| []] Stroke                |                                    | Countly was 100 0       |          |
|                           |                                    | Smoothness: 100 + %     | 27-37    |
|                           |                                    |                         |          |
|                           |                                    |                         |          |
|                           |                                    | a 2F2220                | 4B1E16   |
|                           |                                    | Stops                   |          |
|                           |                                    | Opacity: 10 10 Location | % Deleta |
|                           |                                    |                         | Delece   |
|                           |                                    | Color: Location:        | % Delete |
|                           |                                    |                         |          |
|                           |                                    |                         |          |
|                           |                                    |                         | 41       |

Valentijn kaart – blz 2

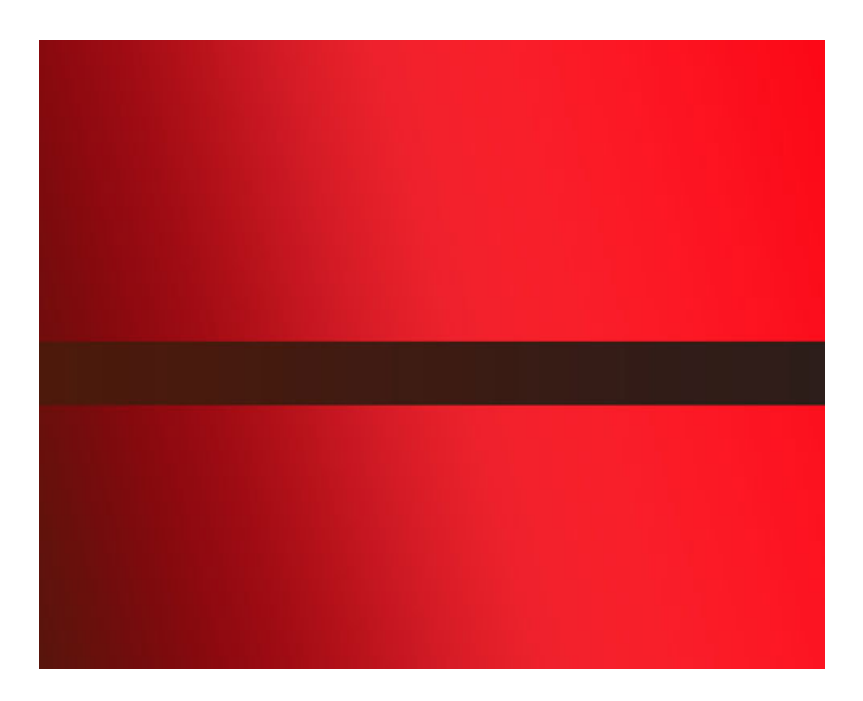

3) Met hetzelfde gereedschap teken je nog zo'n lijn boven voorgaande lijn met dezelfde verloopparameters:

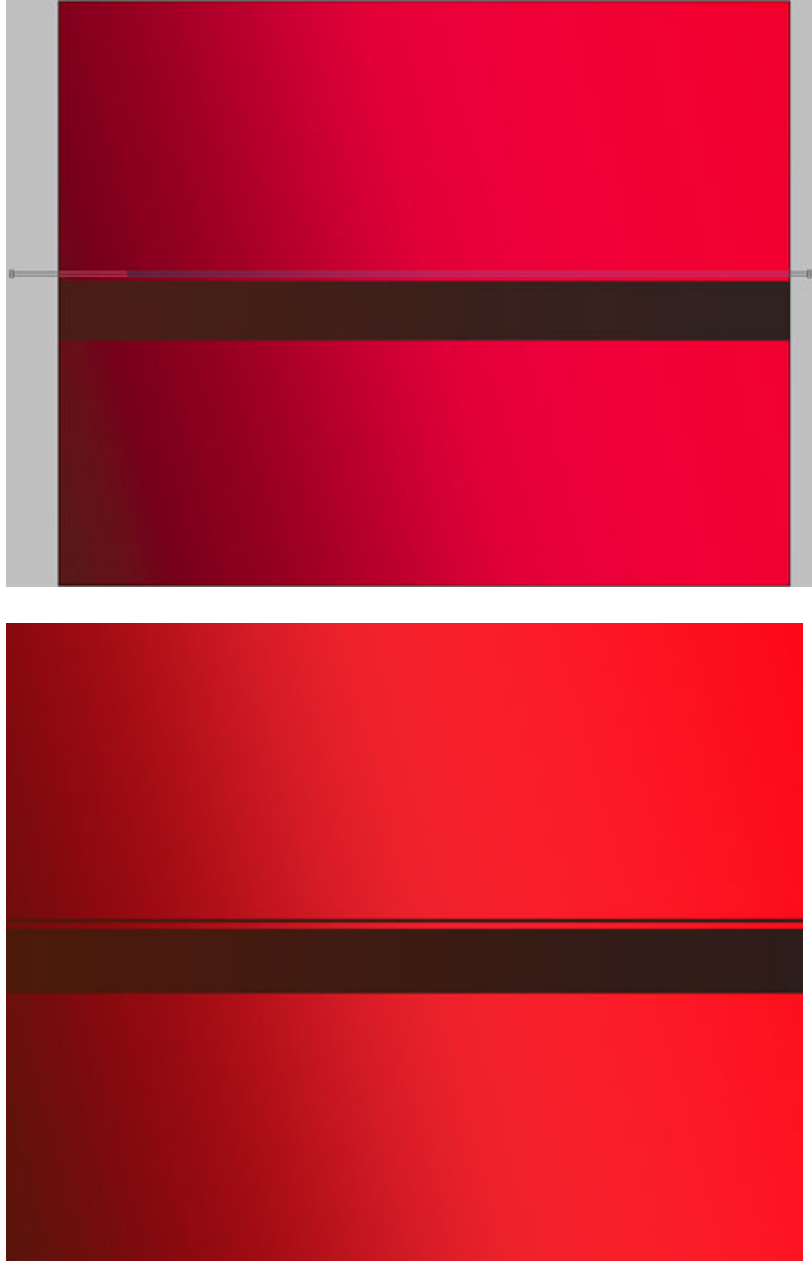

Valentijn kaart – blz 3

4) Laatst bekomen laag dupliceren, zet daarna op juiste plaats, gebruik Vrije transformatie:

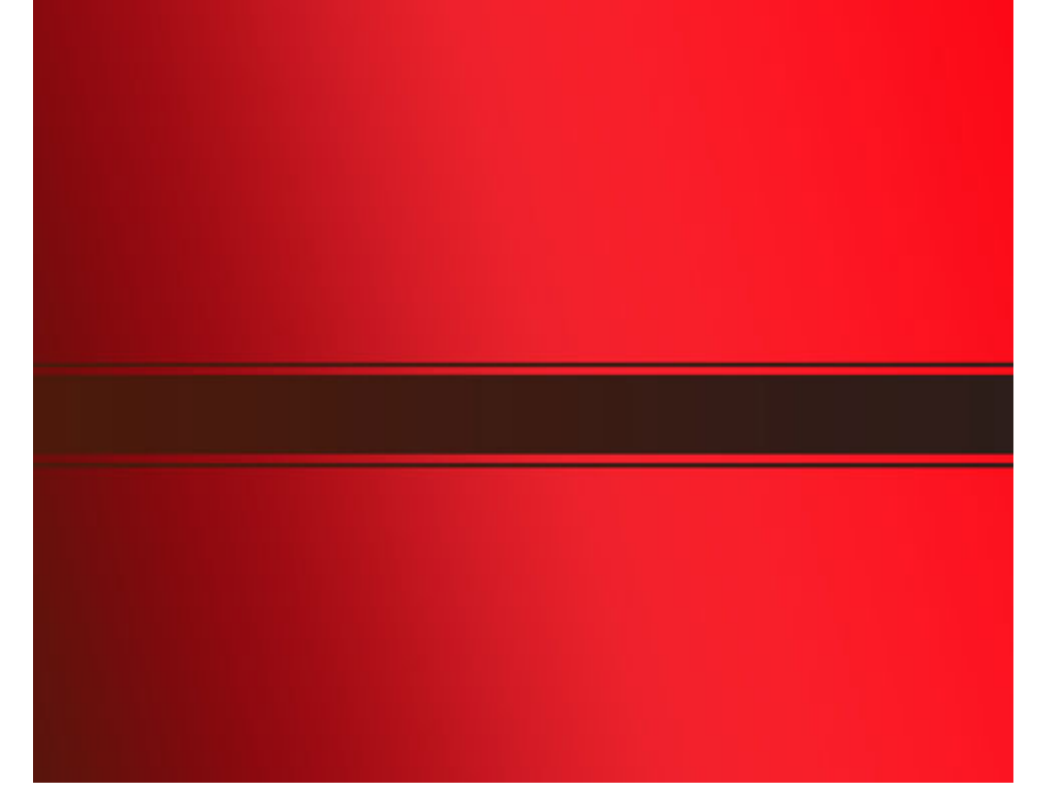

5) Met aangepaste vormen (U) teken je een hart, een beetje draaien met Vrije transformatie.

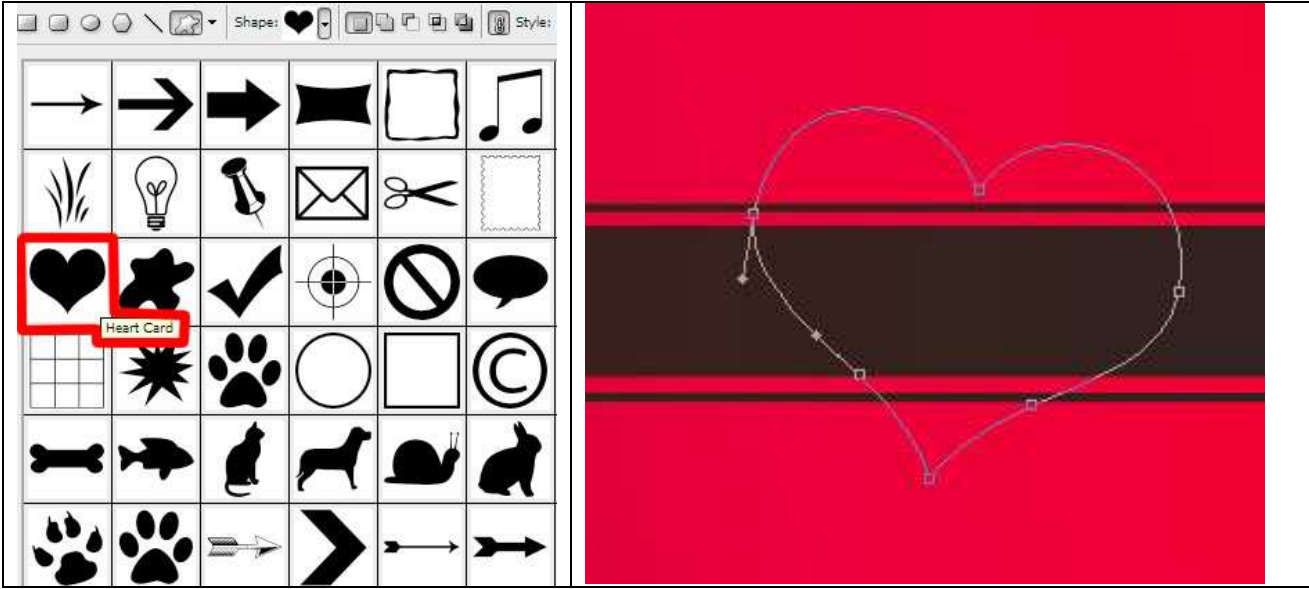

Zet laagvulling op 0% en geef een Verloopbedekking

| Styles                   | Gradient Overlay              | Gradient Editor        |                                       |
|--------------------------|-------------------------------|------------------------|---------------------------------------|
| Blending Options: Custom | Blend Mode: Normal            |                        |                                       |
| Drop Shadow              | Opacity: 100 %                | Presets                | ОК                                    |
| Inner Shadow             | Gradient: Reverse             |                        |                                       |
| Outer Glow               | Style: Inear VAign with Laver |                        | Cancel                                |
| 📄 Inner Glow             |                               |                        |                                       |
| Bevel and Emboss         | Angle: ( -140 °               |                        | Load                                  |
| Contour                  | Scale: 110 %                  |                        |                                       |
| Texture                  |                               |                        | Save                                  |
| 🔄 Satin                  |                               |                        | *                                     |
| Color Overlay            |                               | 1                      |                                       |
| Gradient Overlay         |                               | Newsy Costant          |                                       |
| Pattern Overlay          |                               | Name: Cuscom           | [New]                                 |
| V Stroke                 |                               |                        |                                       |
|                          |                               | Gradient Type: Solid 👻 |                                       |
|                          |                               | Smoothness: 100 + %    |                                       |
|                          |                               |                        |                                       |
|                          | 1                             |                        |                                       |
|                          |                               |                        |                                       |
|                          |                               |                        | A                                     |
|                          |                               | <b>4</b> 61713         | 000000                                |
|                          |                               | Stops                  |                                       |
|                          |                               | Operative La Maria     | antions 20 Database                   |
|                          |                               | Opacity;* % LD         | Lacion 26 Delete                      |
|                          |                               |                        | ration 96 Delete                      |
|                          |                               |                        | cadona voeeee                         |
|                          |                               |                        | · · · · · · · · · · · · · · · · · · · |
|                          |                               |                        |                                       |

## Geef daarna als laagstijl Lijn

| Styles                   | Stroke                             | Gradient Editor        |                 |
|--------------------------|------------------------------------|------------------------|-----------------|
| Blending Options: Custom | Structure                          |                        |                 |
| Drop Shadow              | Position: Outride                  | Presets                | ОК              |
| Inner Shadow             | Pland Made                         |                        |                 |
| Outer Glow               | Operative Normal •                 |                        | Califer         |
| Inner Glow               | Opacity. In 100 14                 |                        | Load            |
| Bevel and Emboss         | Fill Type: Gradient                |                        |                 |
| Contour                  | Gradient: Reverse                  |                        | Save            |
| Texture                  | Style: Linear 🗸 📝 Align with Layer |                        |                 |
| Satin                    |                                    | 100 N 100              |                 |
| Color Overlay            |                                    | Name: Custom           | New             |
| Gradient Overlay         | Scale:                             |                        |                 |
| Pattern Overlay          |                                    | Gradient Type: Solid 👻 |                 |
| 🛛 Stroke                 |                                    | Smoothness: 100 🔸 %    |                 |
|                          |                                    |                        |                 |
|                          |                                    |                        |                 |
|                          |                                    | A                      | E COROLA        |
|                          |                                    | ED9076                 | BC002A          |
|                          |                                    | Stops                  |                 |
|                          |                                    | Opacity: • % Loca      | ation: % Delete |
|                          |                                    |                        |                 |
|                          |                                    |                        | auon: % Delete  |
|                          |                                    |                        |                 |
|                          |                                    |                        | 22注             |

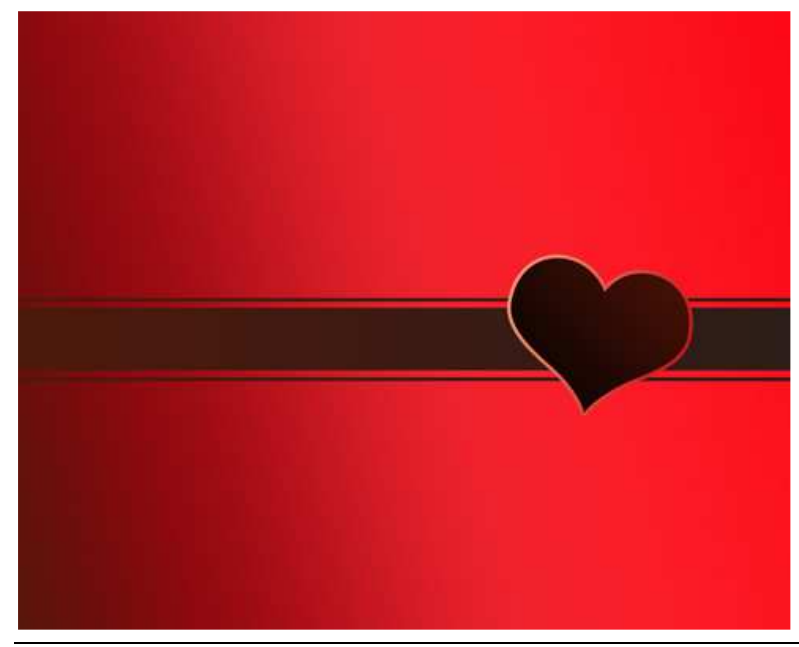

Valentijn kaart – blz 5

6) Met Ovaal vormgereedschap (U) plaatsen we een hooglicht op het hart. Eerst 1 cirkel tekenen, Alt toets vasthouden terwijl je de tweede cirkel tekent (= verwijderen onnodige delen met zelfde gereedschap). Geef Verloopbedekking aan dit hooglicht.

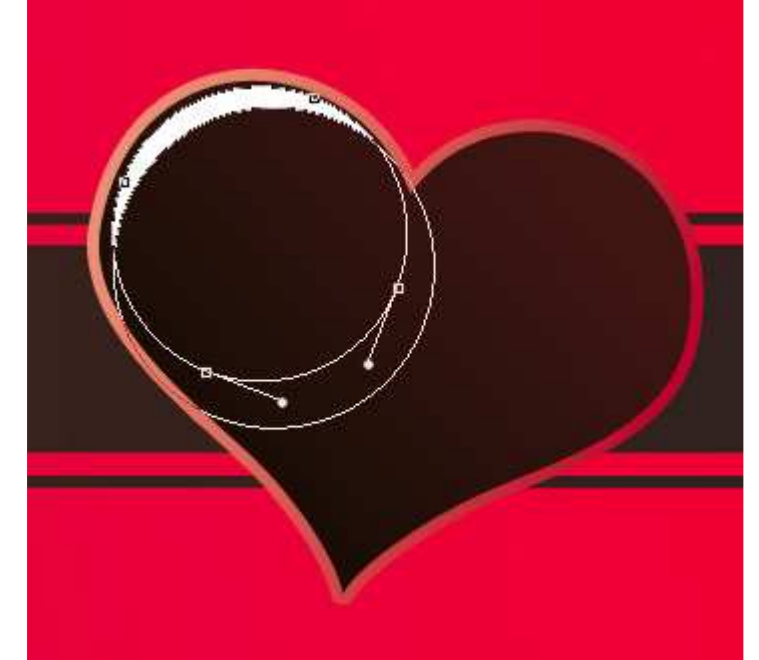

| Styles                    | Gradient Overlay  | Gradient Editor        |          |
|---------------------------|-------------------|------------------------|----------|
| Blending Options: Default | Blend Model Name  |                        |          |
| Drop Shadow               | Opacity:          | Presets                |          |
| 📄 Inner Shadow            | Gradient: Reverse |                        | UK J     |
| 🖻 Outer Glow              | Style: Lines      |                        | Cancel   |
| 📄 Inner Glow              |                   |                        |          |
| Bevel and Emboss          | Angle:            |                        | [ beal   |
| Contour                   | Scale:            |                        | ( court  |
| Texture                   |                   |                        | Save     |
| 🔄 Satin                   |                   |                        | -        |
| Color Overlay             |                   |                        |          |
| Gradient Overlay          |                   |                        |          |
| Pattern Overlay           |                   | Name: Custom           | New      |
| 🖾 Stroke                  |                   |                        |          |
|                           |                   | Gradient Type: Solid 🔻 | í.       |
|                           |                   |                        |          |
|                           |                   | Smoothness: 100 🔸 %    |          |
|                           |                   |                        | -        |
|                           |                   |                        |          |
|                           |                   |                        |          |
|                           |                   | A                      | DELALA   |
|                           |                   | C00035                 | DF4A43   |
|                           |                   | Stops                  |          |
|                           |                   | Opacity: 06 Location:  | % Delete |
|                           |                   | Spacer Cocado n        |          |
|                           |                   | Colory Locations       | % Delate |
|                           |                   | COLOR E COCAGON        |          |
|                           |                   |                        |          |
|                           |                   |                        |          |
|                           |                   |                        |          |

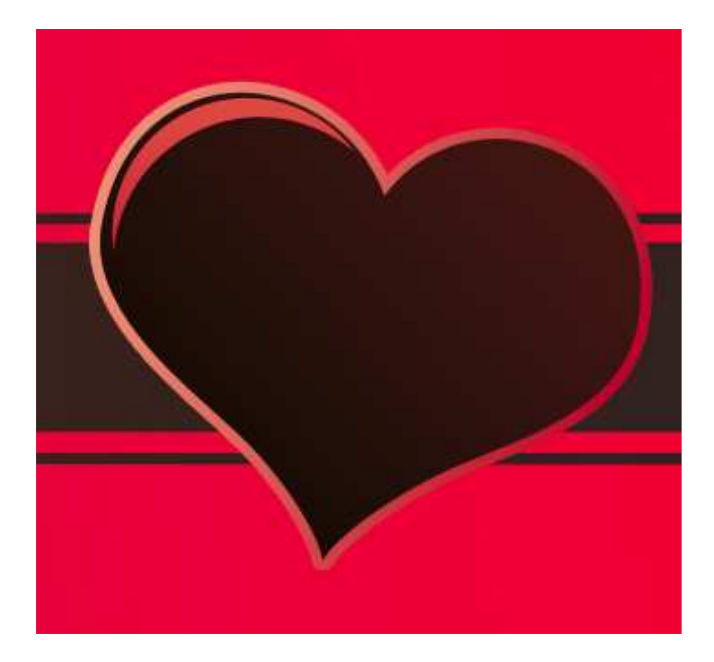

7) Nog een hart bijtekenen, vorm desnoods aanpassen met Direct Selecteren Pijl, Verloopbedekking

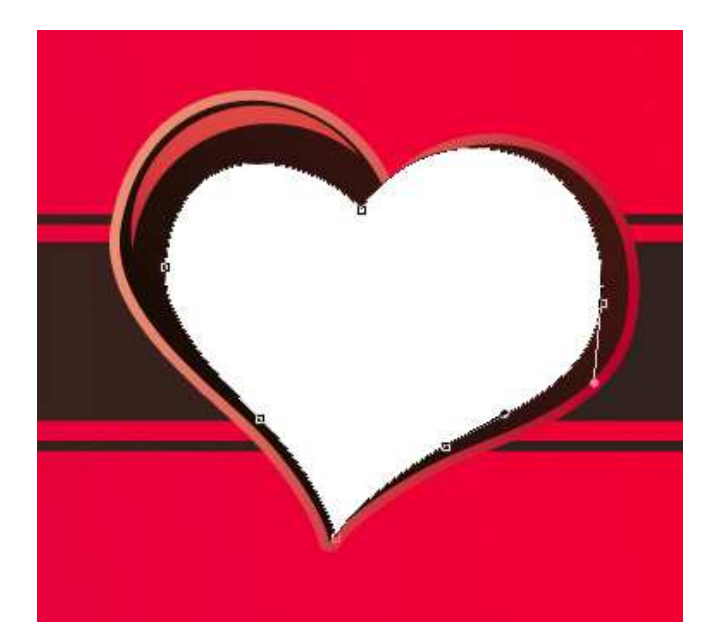

| Styles                    | Gradient Overlay Gradient        | Gradient Editor          |                 |  |
|---------------------------|----------------------------------|--------------------------|-----------------|--|
| Blending Options: Default | Blend Modet Normal               | Brocoto                  |                 |  |
| Drop Shadow               | Opacity: 100 %                   | Presets                  | ОК              |  |
| Inner Shadow              | Gradient:                        |                          | Cancel          |  |
| Outer Glow                | Style: Linear V Align with Layer |                          | Cancer          |  |
| 🔄 Inner Glow              |                                  |                          | Load            |  |
| Bevel and Emboss          | Angle: -60 °                     |                          |                 |  |
| Contour                   | Scale:                           |                          | Save            |  |
| Texture []                |                                  |                          | <u> </u>        |  |
| Satin                     |                                  |                          |                 |  |
| Color Overlay             |                                  | Name: Custom             | New             |  |
| Gradient Overlay          |                                  |                          |                 |  |
| E Stroke                  |                                  | Gradient Type: Solid 👻 🗌 |                 |  |
|                           |                                  | Smoothness: 100 %        |                 |  |
|                           |                                  |                          |                 |  |
|                           |                                  |                          |                 |  |
|                           |                                  |                          |                 |  |
|                           |                                  | ■ 34000B                 | D10030          |  |
|                           |                                  | - Stops                  |                 |  |
|                           |                                  |                          |                 |  |
|                           |                                  | Opacity:                 | uura 196 Delete |  |
|                           |                                  | Color: Loca              | tion: % Delete  |  |
|                           |                                  |                          |                 |  |
|                           |                                  |                          |                 |  |
|                           |                                  |                          | Al              |  |

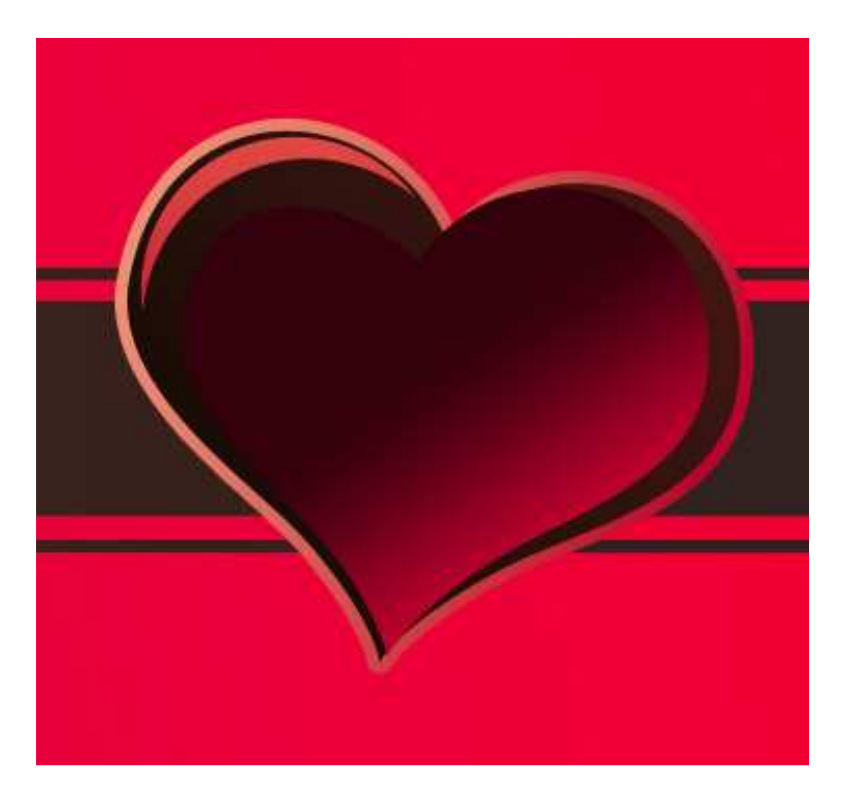

8) Volgende vorm proberen te bekomen, eerst een vorm met hart en dan met Alt toets ingedrukt en Pen het onnodige wegsnijden, daarna met Direct Selecteren Pijl de vorm aanpassen.

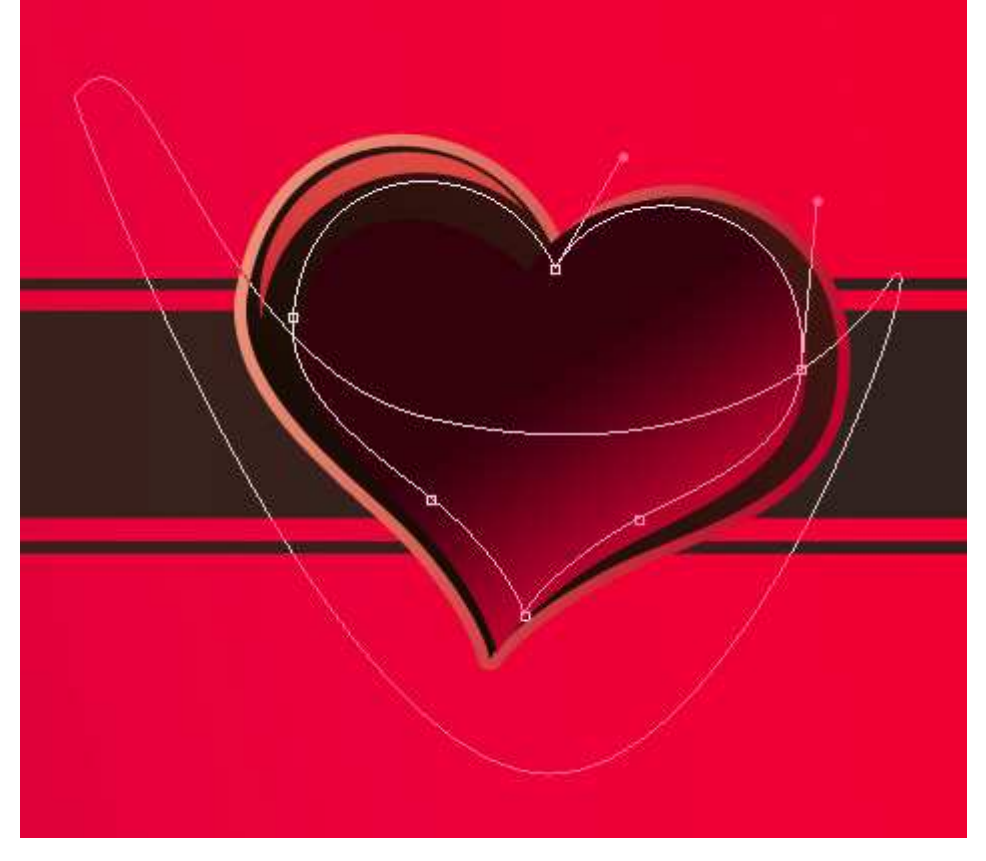

Laagvulling op 0% en Verloopbedekking geven

| Styles Gradie                  | ent Overlay                           | Gradient Editor      |               |           |
|--------------------------------|---------------------------------------|----------------------|---------------|-----------|
| Blending Options: Custom Blend | Mode: Normal                          |                      |               |           |
| Drop Shadow                    | Dpacity: 100 %                        | - Presets            |               |           |
| Inner Shadow Gr                | radient: Reverse                      |                      |               | OK        |
| Outer Glow                     | Style: Radial V Align with Layer      |                      |               | Cancal    |
| Inner Glow                     | <u></u>                               |                      |               | Cancer    |
| Bevel and Emboss               | Angle: 125 °                          |                      |               | (C        |
| Contour                        | Scale:                                |                      |               | Load      |
| Texture                        | · · · · · · · · · · · · · · · · · · · |                      |               | [ Faren ] |
| 🔄 Satin                        |                                       |                      |               | Save      |
| Color Overlay                  |                                       |                      | *             |           |
| Gradient Overlay               |                                       | 3                    |               |           |
| Pattern Overlay                |                                       | 100 TEV 1            |               | (C        |
| Stroke                         |                                       | Name: Custom         |               | New       |
|                                |                                       |                      |               |           |
|                                |                                       | Gradient Type: Solid | •             |           |
|                                |                                       |                      |               |           |
| <b>6</b>                       |                                       | Smoothness: 100 + %  | 1             |           |
|                                |                                       |                      |               |           |
|                                |                                       |                      |               |           |
|                                |                                       |                      |               |           |
|                                |                                       |                      | A.            |           |
|                                |                                       | F2C8A8               | E20026        | 6E0017    |
|                                |                                       | Stops                | 230030        |           |
|                                |                                       |                      |               |           |
|                                |                                       | Opacity: * %         | Location: %   | Delete    |
|                                |                                       |                      |               |           |
|                                |                                       | Color:               | Location: % [ | Delete    |
|                                |                                       |                      |               |           |
|                                |                                       |                      |               |           |
|                                |                                       |                      |               | iii       |

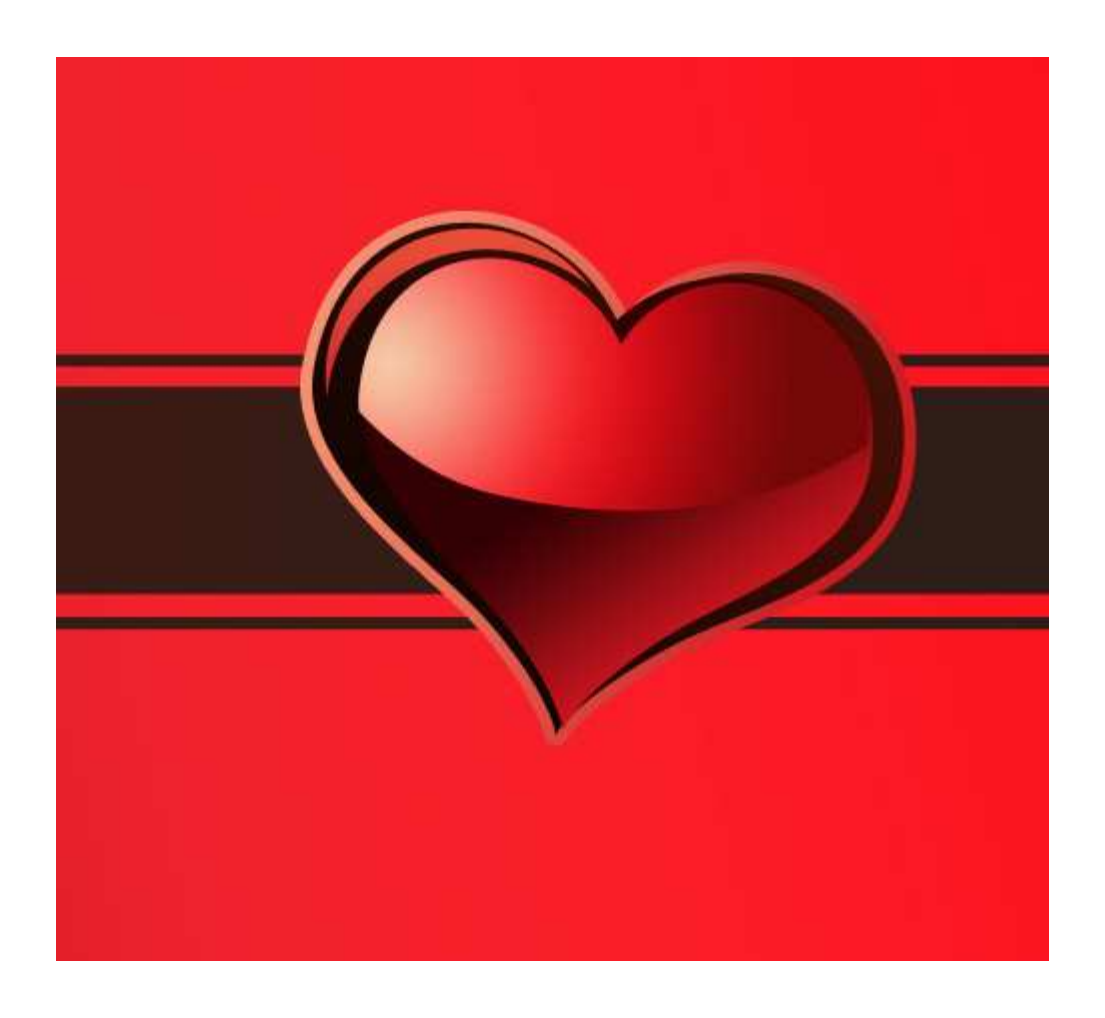

9) Alle lagen die iets bevatten van het hart samenbrengen in een groep. Deze groep dupliceren, met vrije Transformatie het bekomen hart verplaatsen en verkleinen:

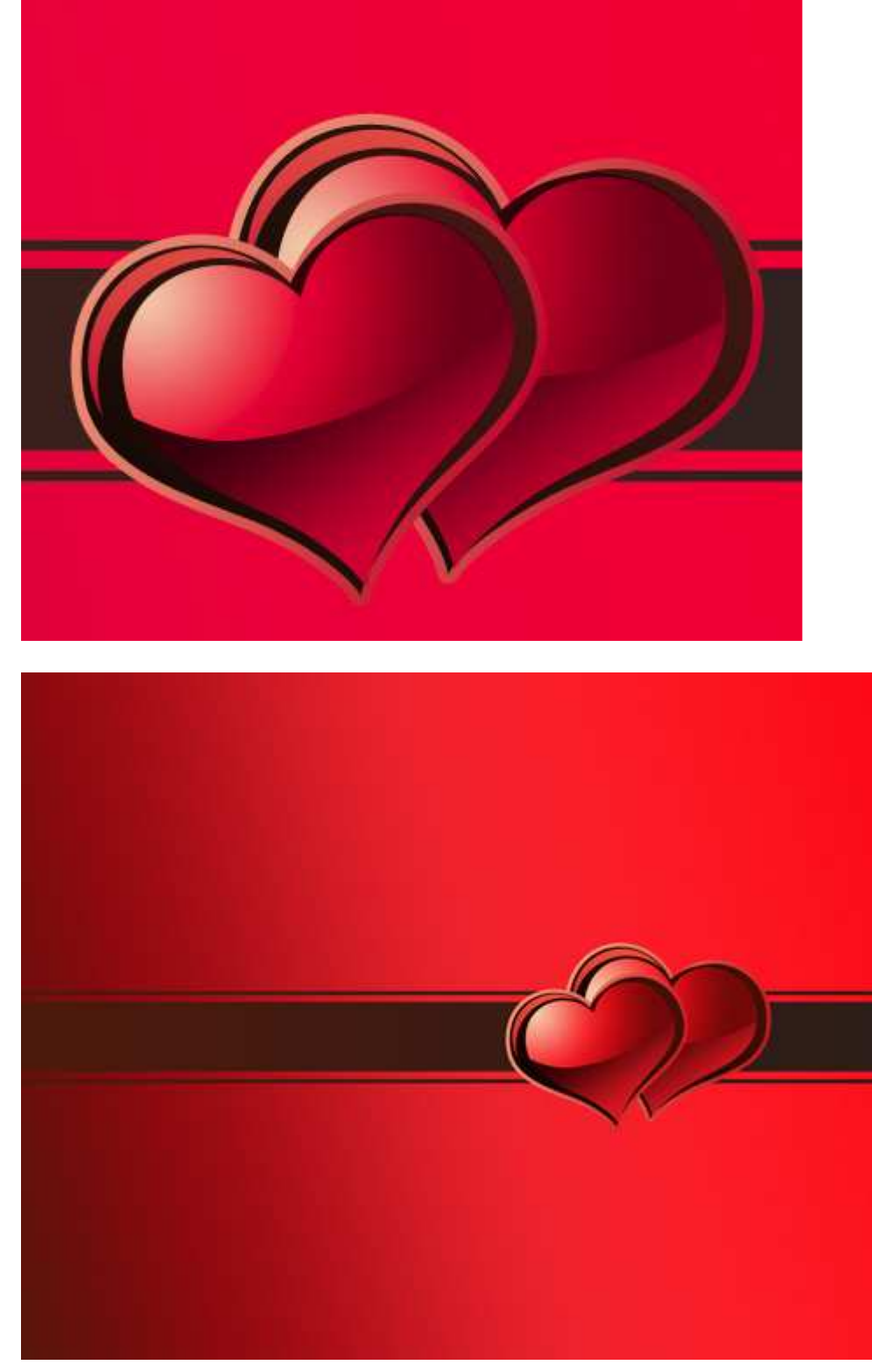

10) Download een set klaargemaakte penselen voor Adobe Photoshop, naam: Ideal\_s\_Vector\_set\_3, Straight\_Grunge\_Lines\_Brushes\_by\_DieheArt, Vector\_Flower\_Brushes\_by\_Yasny\_chan.

Nieuwe laag, laad de set *Ideal\_s\_Vector\_set\_3*. Gebruikte kleuren: zwart en #6D0E12. De lagen onder de groepen met hart plaatsen en ook onder de horizontale lijnen.

Gebruik enkele penselen en maak er een mooie compositie van. Laagvulling dan op 35% brengen.

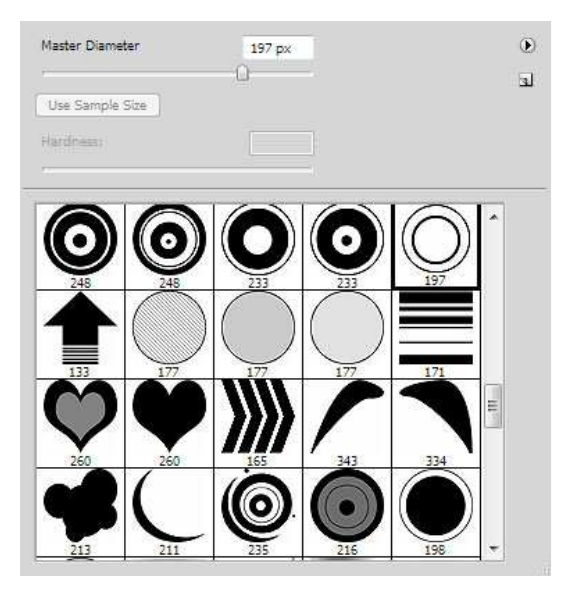

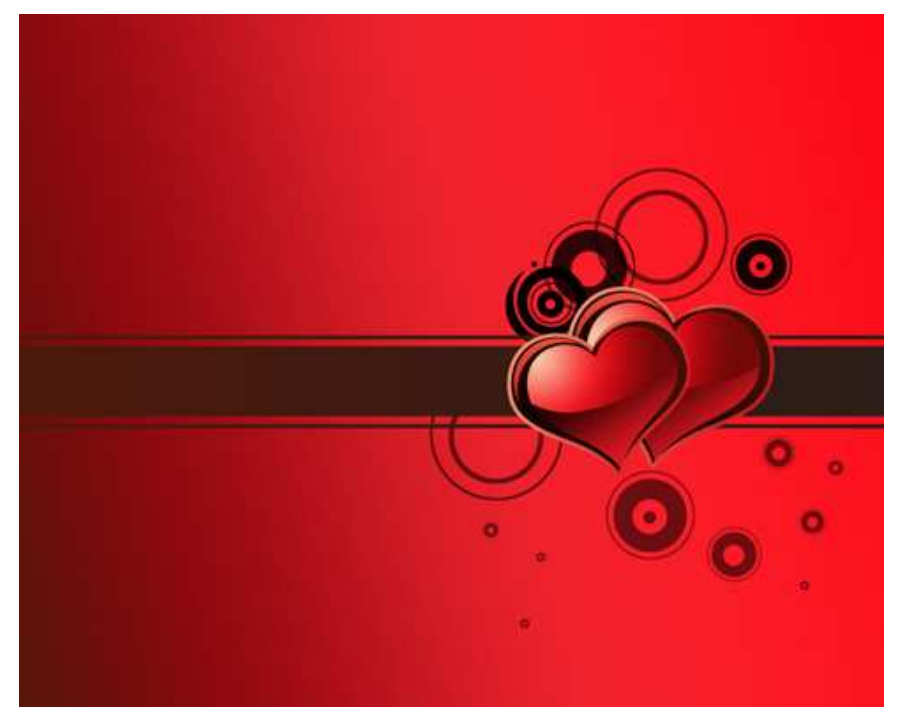

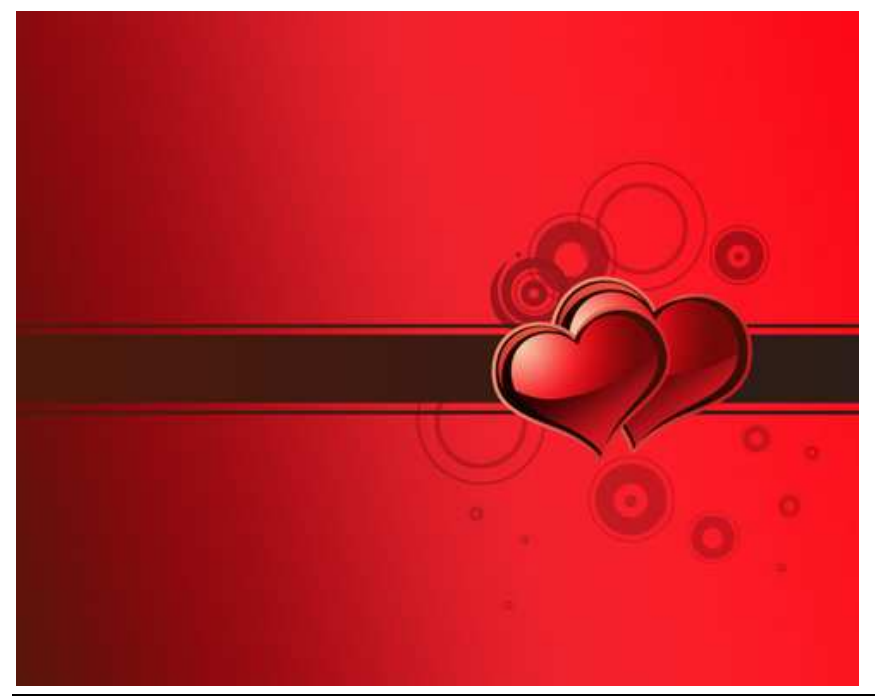

Valentijn kaart – blz 11

11) Op volgende lagen nemen we een Penseel uit de set *Vector\_Flower\_Brushes\_by\_Yasny\_chan*, met kleur # 341D19. Ook deze lagen onder lagen met hart en lagen met horizontale lijnen plaatsen:

| Master Diame | ter       | <b>1</b> 97 рх                                                                                                    | 0 |
|--------------|-----------|----------------------------------------------------------------------------------------------------|---|
| Use Sample   | Size      |                                                                                                    | 3 |
| Hardness     |           |                                                                                                    |   |
|              | l d das s | L NI                                                                                                    |   |
|              | TANK      | -                                                                                                    |   |
| 1077         | 234       | 212                                                                                                    |   |
| -            | To a      |                                                                                                    |   |
| 301          | 192       | 396                                                                                                    |   |
|              |           | and the second second s |   |
| 450          | 435       | 272                                                                                                    | - |
|              | A A A     | Ser.                                                                                                    | H |
| 107          | 360       | 791                                                                                                    | + |

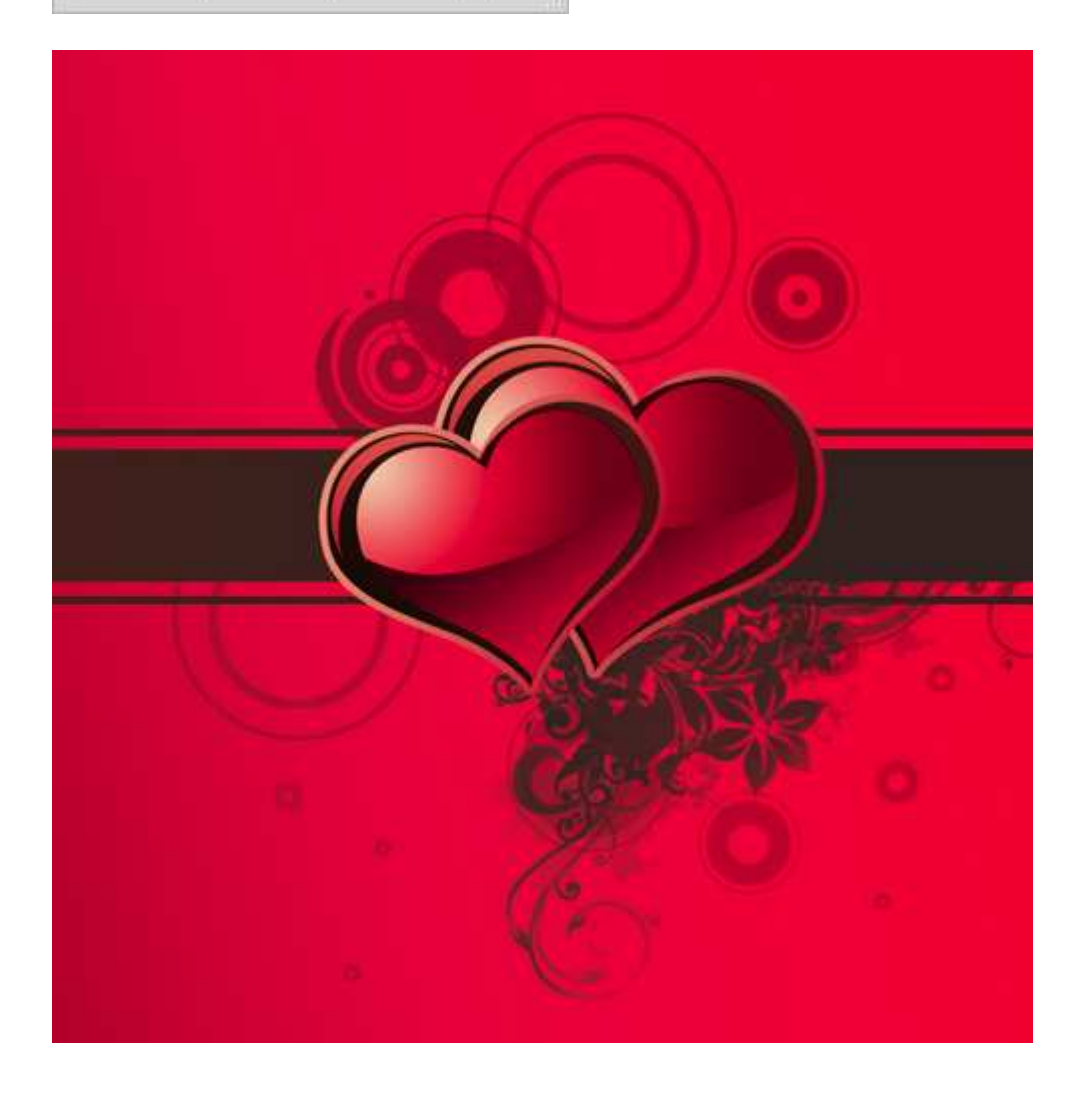

12) Nog meer lagen en versieringen toevoegen met penselen uit de set *Vector\_Flower\_Brushes\_by\_Yasny\_chan.* Zwarte kleur, lagen onder lagen met hart en lijnen.

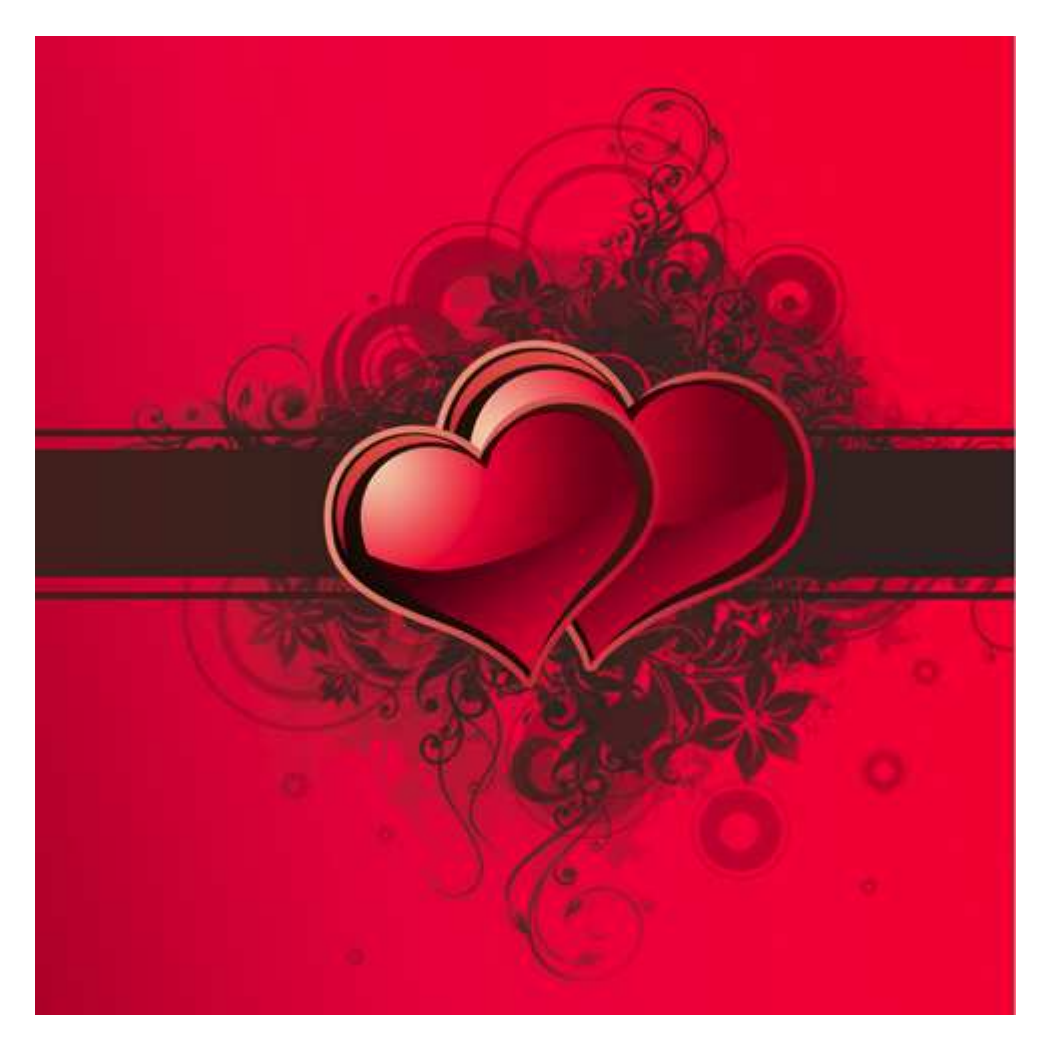

13) Als laatste stap nog enkele lagen toevoegen, penselen gebruiken uit set *Straight\_Grunge\_Lines\_Brushes\_by\_DieheArt* gebruiken met kleur # FDAEB2

| Master Diame | ter  | 197 px | j.   | 0 |
|--------------|------|--------|------|---|
|              |      | u      |      | a |
| Hardness:    |      | 0%     |      |   |
|              |      |        |      | * |
| 786          | 845  | 1060   | 986  |   |
| 986          | 994  | 453    | 1064 |   |
| 298          | 210  | 511    | 610  |   |
| 551          | 656  | 582    | 710  |   |
| 553          | 1105 | 1148   | 1166 | Ш |
| 1095         | 1077 |        |      | - |

## Dit is het eindresultaat:

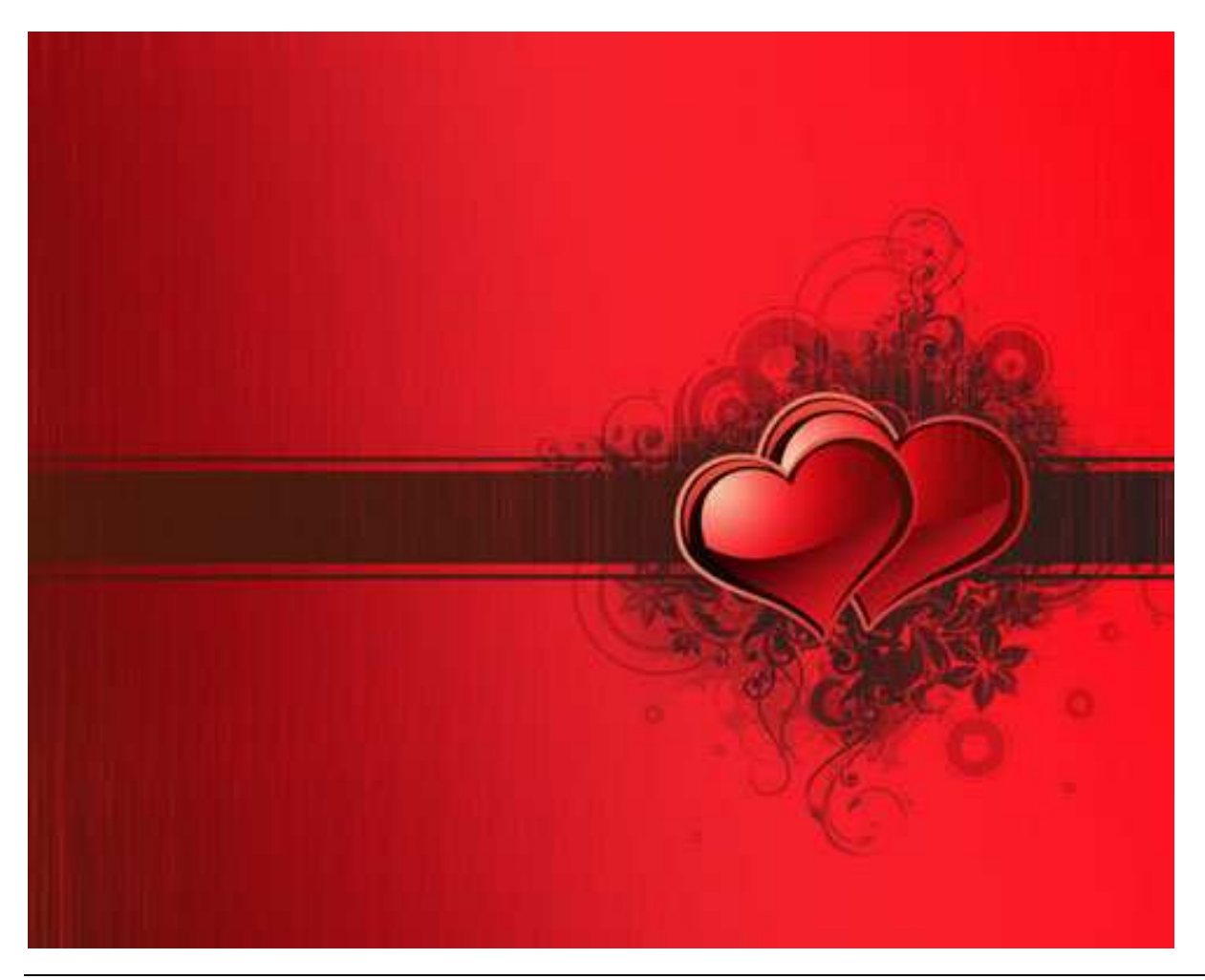